1- Acessar o Navegador e digitar o link <u>https://www.eprotocolo.pr.gov.br</u>. Aparecerá a tela como mostra a figura abaixo.

|     | OPÇÕES DE LOGIN                                                                                                    |                                                             |
|-----|----------------------------------------------------------------------------------------------------|-------------------------------------------------------------|
|     | Central de Segurança                                                                                                    |                                                             |
| 3   | Usar meu nº de celular                                                                                                    |                                                             |
| 8   | Certificado Digital                                                                                                    |                                                             |
| 1   | Expresso                                                                                                    |                                                             |
| Į.  | Entrar com gov.br                                                                                                    |                                                             |
| 3   | SANEPAR                                                                                                    |                                                             |
| 3   | E-mail                                                                                                    |                                                             |
| Air | nda não sou cadastrado                                                                                                    | Clicar aqui para realizar o seu cadastro na Central de Segu |
| Re  | <u>ecuperar / Alterar Senha</u>                                                                                           |                                                             |
| A   | <b>verificação em duas etapas</b> está disponível.<br>resse seu perfil, habilite este recurso e <b>aumente ainda mais</b> |                                                             |

2- Depois de seguir os passos, clicar em ENTRAR e aparecerá a Tela Inicial do Perotocolo

TELA

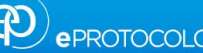

#### Ainda não sou cadastrado

TELA 3

TELA 2

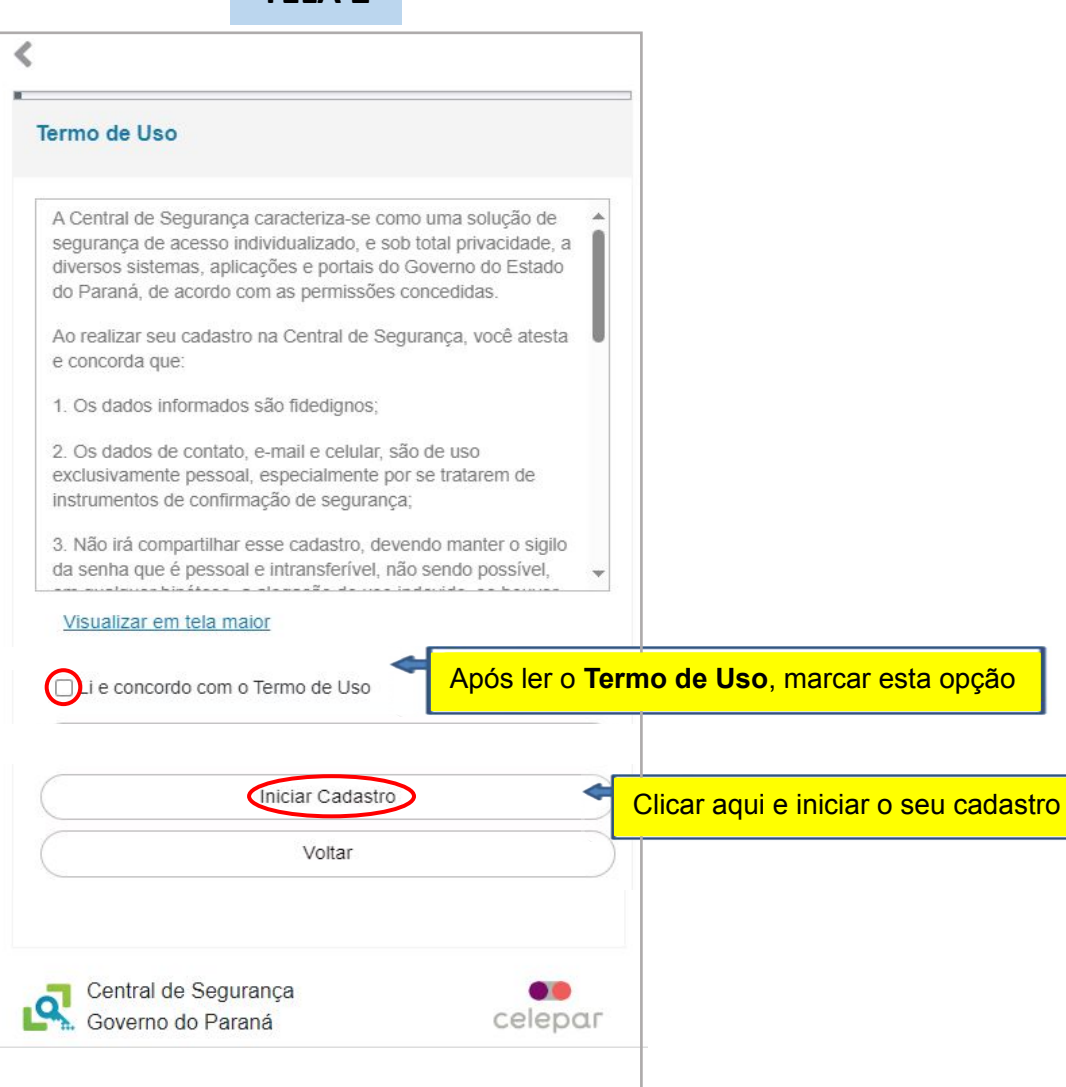

| Cadastro        |                      |   |                           |
|-----------------|----------------------|---|---------------------------|
| CPF             |                      | • | Digitar os números do CPF |
| Nome            |                      |   | Digitar o nome completo   |
| depois digitar: | 7 6 <sup>1</sup> 7 T |   | Digitar o texto da imagem |
|                 | Próximo<br>Voltar    |   | Clicar em <b>Próximo</b>  |
|                 |                      |   |                           |

Ainda não sou cadastrado

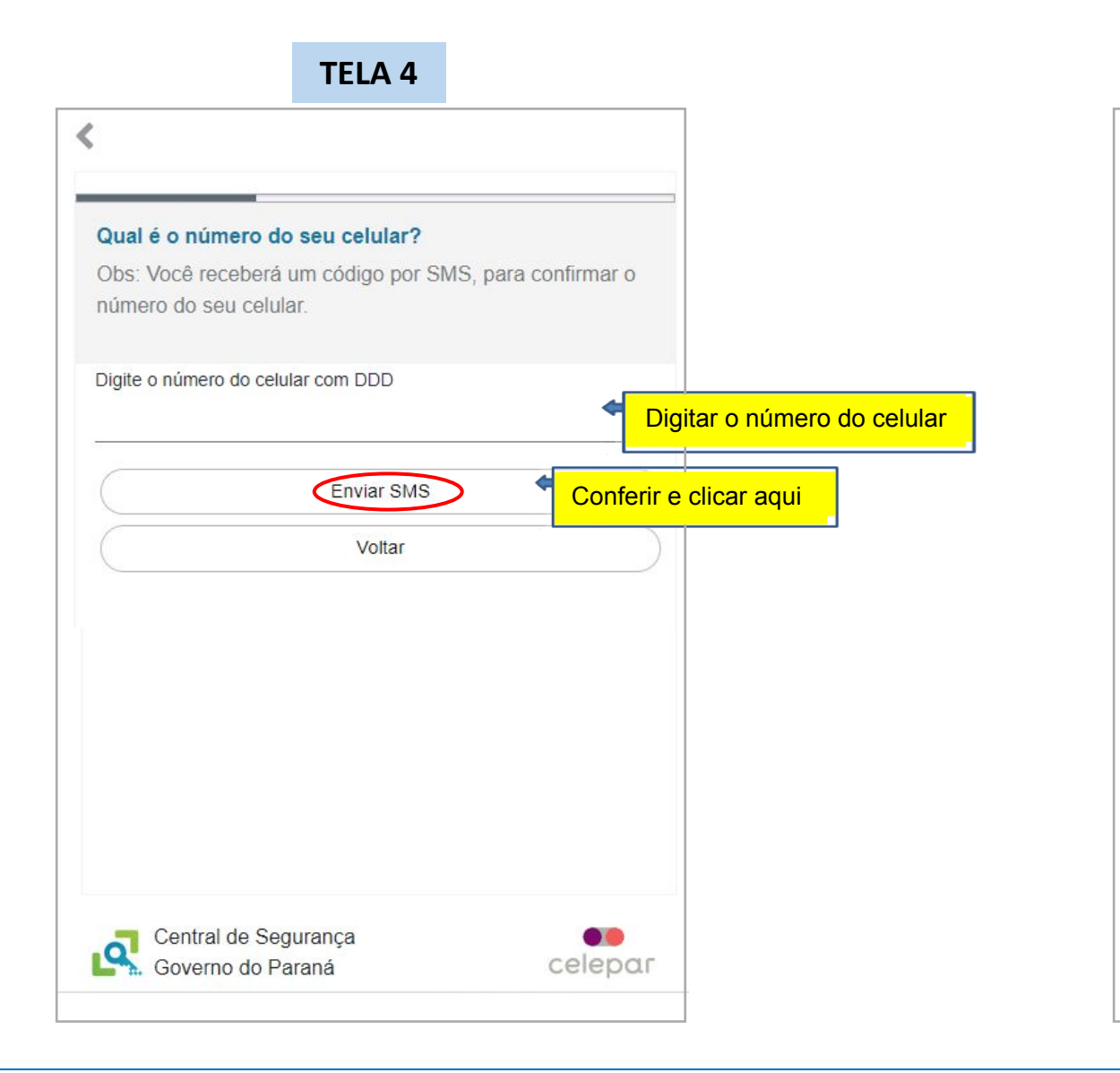

| TELA 5                                                  |                                           |                                                    |
|---------------------------------------------------------|-------------------------------------------|----------------------------------------------------|
| (                                                       |                                           | SMS                                                |
| Código de segurança enviado para o cel<br>sucesso.      | ular com 🗙                                |                                                    |
|                                                         |                                           | Verifique no celular o código<br>para realizar seu |
| Preencha o código que você recebeu no ce<br>42XX9XX8XX7 | código que você recebeu no celular<br>XX7 |                                                    |
| Código enviado para o celular                           |                                           |                                                    |
| 1                                                       | Digi                                      | tar o código recebido                              |
| Não recebi o código                                     |                                           |                                                    |
| Próximo 🗢                                               | Conferir o có                             | digo digitado e clicar aqui                        |
| Voltar                                                  |                                           |                                                    |
|                                                         |                                           |                                                    |
|                                                         |                                           |                                                    |
|                                                         |                                           |                                                    |
|                                                         |                                           |                                                    |
| Central de Seguranca                                    |                                           |                                                    |
| Governo do Paraná                                       | celepar                                   | _                                                  |
|                                                         |                                           |                                                    |

Ainda não sou cadastrado

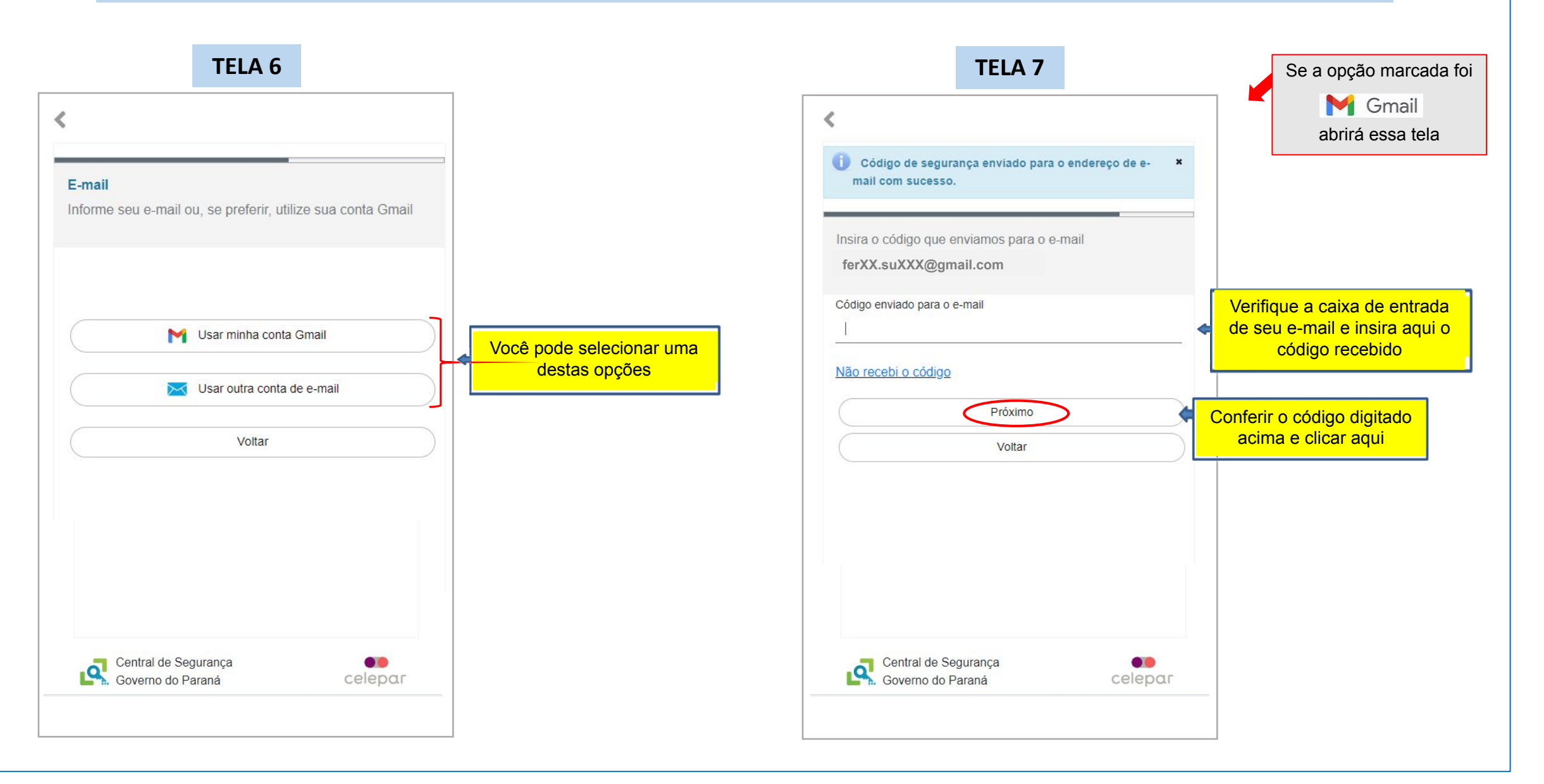

Ainda não sou cadastrado

| <b>TELA 7.1</b>                                                                                                    | Se a opção marcada foi                               |
|----------------------------------------------------------------------------------------------------|------------------------------------------------------|
| <                                                                                                    | Usar outra conta de e-mail                           |
|                                                                                                    | abrirá essa tela                                     |
| Qual é o endereço de e-mail?<br>Obs: Informe seu melhor email. Você receberá um código<br>para confirmar seu e-mail. |                                                      |
| E-mail<br>fer¦XX.suXXX@yahoo.com.br                                                                                  | Digite o e-mail para se cadastrar                    |
| Enviar E-mail                                                                                                    | <mark>Confira o e-mail digitado e clique aqui</mark> |
| Voltar                                                                                                    |                                                      |
|                                                                                                    |                                                      |

| •                                         |        |                |                   |
|-------------------------------------------|--------|----------------|-------------------|
| ORG não é obrigatório<br>Deseja informar? | ° • (  | Drienta-se inf | ormar o <b>RG</b> |
| (                                         | NÃO    |                |                   |
| (                                         | SIM    | >              | $ \equiv $        |
|                                           |        |                |                   |
|                                           |        |                |                   |
|                                           |        |                |                   |
|                                           |        |                |                   |
|                                           |        |                |                   |
|                                           |        |                |                   |
|                                           |        |                |                   |
|                                           |        |                |                   |
| Central de Seou                           | uranca |                |                   |

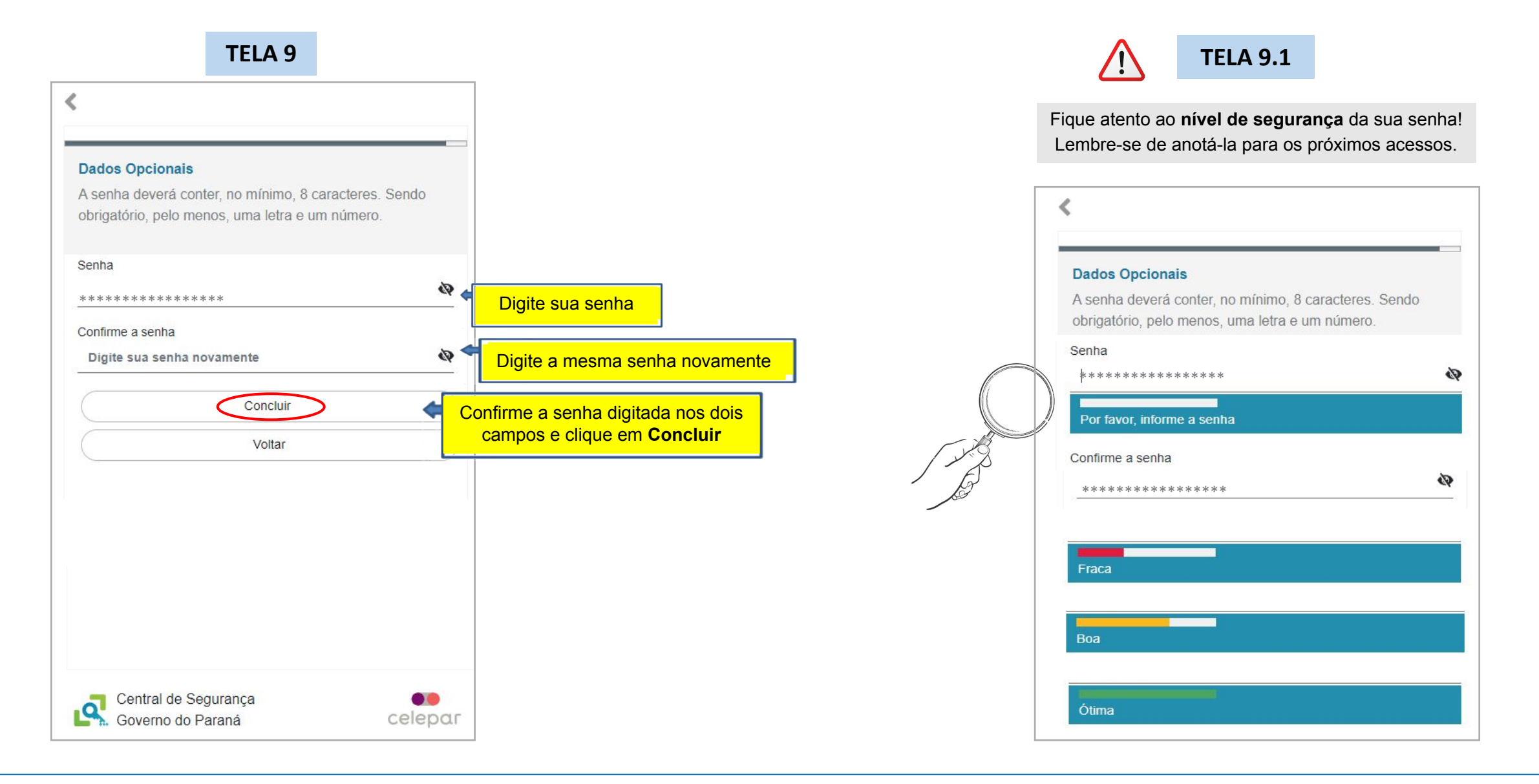

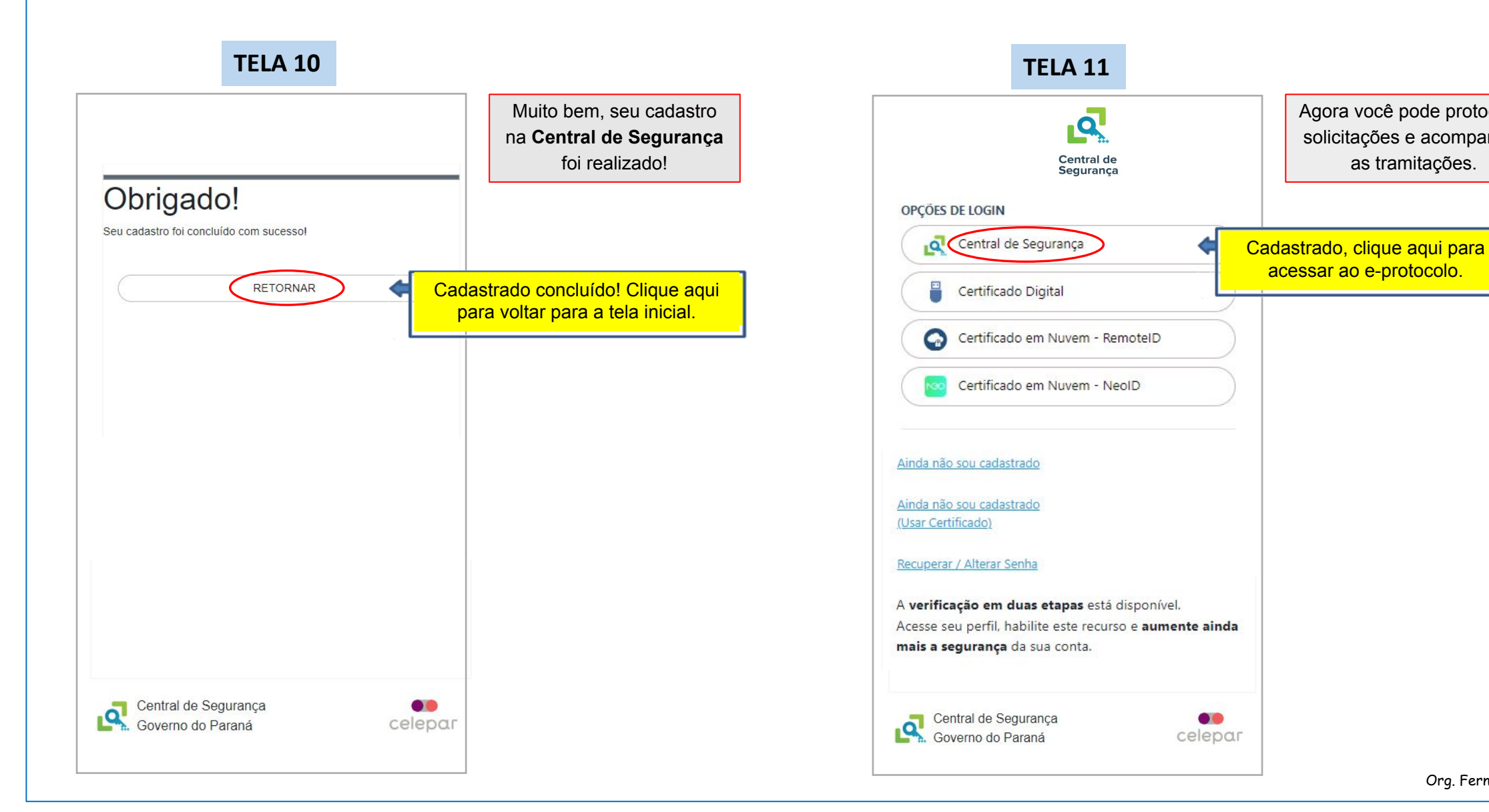

Org. Fernanda M. Sugimura

Agora você pode protocolar

solicitações e acompanhar

as tramitações.

acessar ao e-protocolo.